## How to Connect to FAMIS the First Time

Once you have been notified that your FAMIS account has been established, please follow these steps to set up your log in to FAMIS. That will include creating a new password which you will use with your NetID for computer access, email and the database. There are some restrictions on what can be used.

In your web browser (e.g. Firefox, Internet Explorer, Chrome), go to the ITS Help Desk Page <u>https://help.uidaho.edu/</u>

Enter the user name and your current password. Click the Secure Login button.

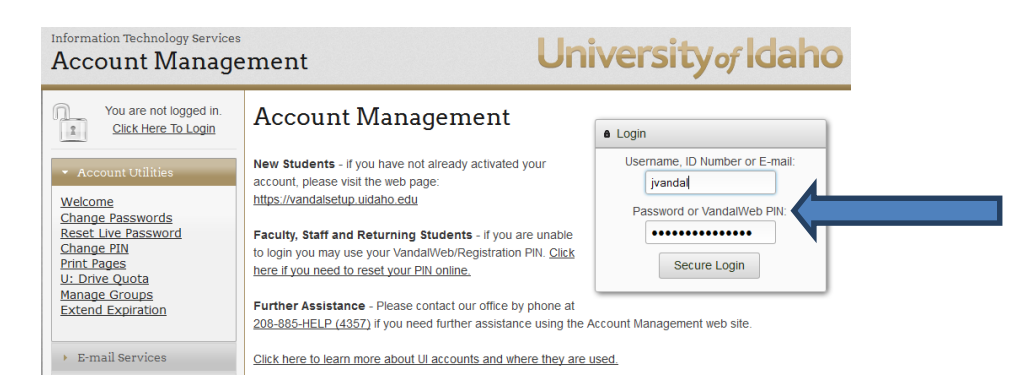

After you successfully login, you should see a screen similar to the one below.

| Information Technology Services<br>Account Manage                                                                                                    | ement University of Idaho                                                                                                    |
|----------------------------------------------------------------------------------------------------|----------------------------------------------------------------------------------------------------|
| You are logged in as:<br>Joe Vandal S<br>Account Utilities<br>Welcome<br>Change Passwords<br>Reset Live Password<br>Change PIN<br>Print Pages<br>U: Drive Quota<br>Manage Groups<br>Extend Expiration | Welcome to the ITS Account Management System<br>You have <i>successfully</i> logged in to the ITS Account Management System. Your session will timeout with 5<br>minutes of inactivity. Please be sure to logout and close your browser when you are done using this<br>system.<br>Official UI E-mail Address: jvandal.uidaho.edu<br>Blackboard Login Name: jvandal |

Click the Change Passwords link (on the left side under Account Utilities)

Here's the details:

http://www.uidaho.edu/its/self-help/Accounts-and-Passwords/Change-your-NetID-password

The first time you change your password you will also need to set up your Security Profile (or opt out, which is not recommended). To do that successfully, you will need to have a way to receive a security code sent to you by ITS on you cell phone or a different email account. Unless you receive that security code and re-enter it, you can't proceed.

If you wish, you can generate short or long passwords by clicking either the Random Password or Random Passphrase button.

**Note**: The Alert section says "you have selected at least one account associated with Banner". This applies to **FAMIS** users as well.

When finished you should see a dialog box similar to this.

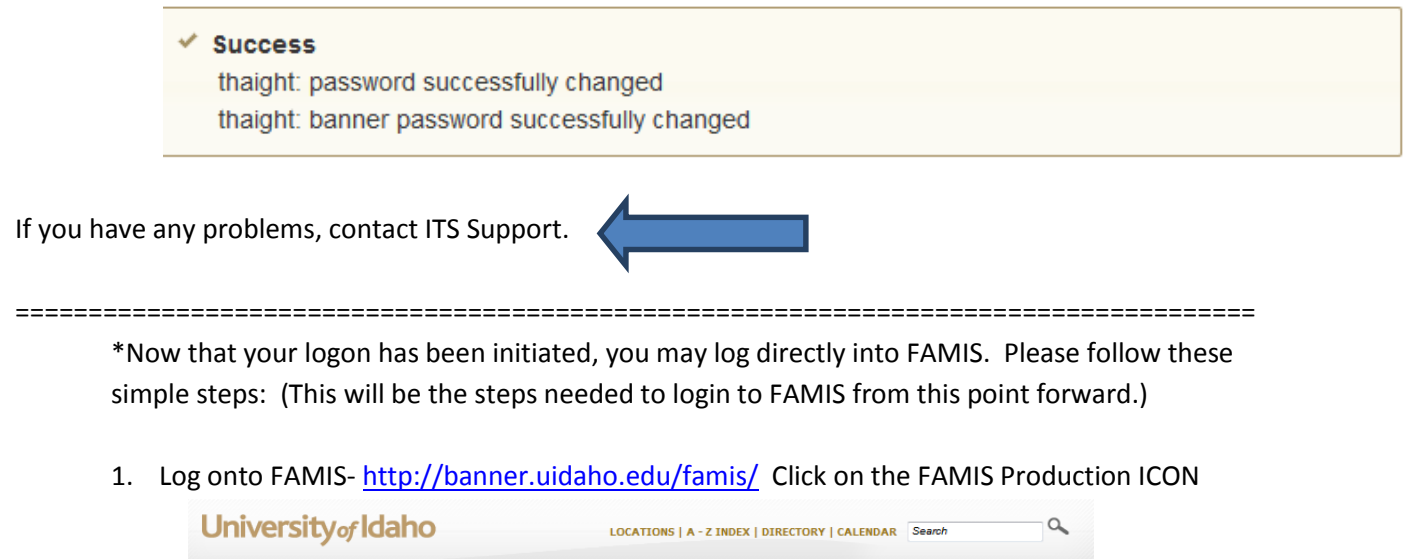

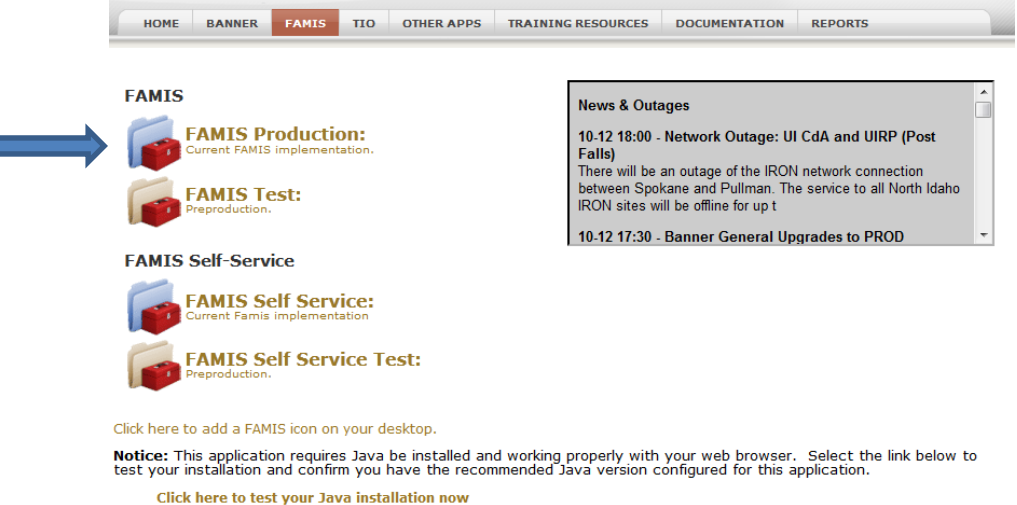

2. Enter Username and Password (using your User Name (NetID) and the new Password you just set up) and put PROD in Database, then click Connect.

| Logon 2000000000000000000000000000000000000 |
|---------------------------------------------|
| Username:                                   |
| Password:                                   |
| Database:                                   |
| (Connect Cancel                             |

- 3. You should now be logged into FAMIS. If you are unsuccessful, try your password one more time. If it still doesn't work contact Mike, 5-2880 or Joy, 5-2941.
- 4. For more information about using FAMIS, open the FAMIS Self Service link from the page above and select the FAMIS Documentation link from the menu on the left side of the page.